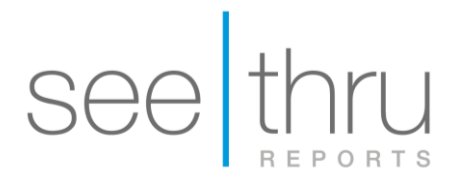

## Export CBCT scan from J-Morita (i-Dixel) - 2

- 1. On your desktop, create a new folder with the patient's name.
- **2.** Open the patient's folder in the i-Dixel software.
- 3. Under "Tools", click on "Export". Choose "Save as DICOM file" then "Axial images".

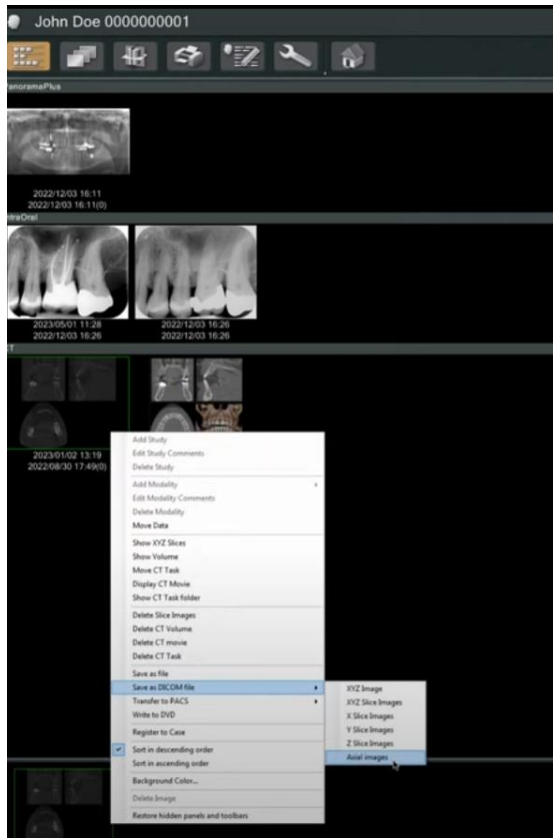

**4.** The following "Slice Setting" box will open. For best results, make sure the "Interval" and "Thickness" are set to the lowest setting.

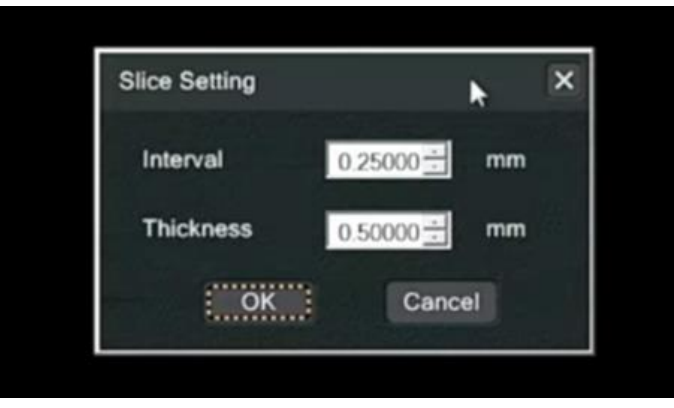

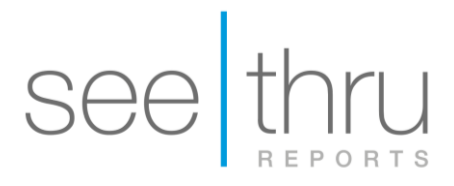

5. For the Accession number, simply click "OK" without changing anything.

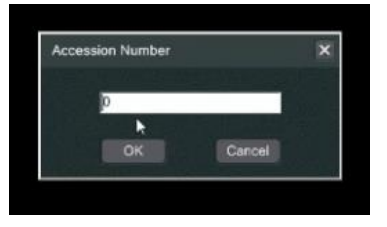

6. When the DICOM export is complete, a message will appear to let you know.

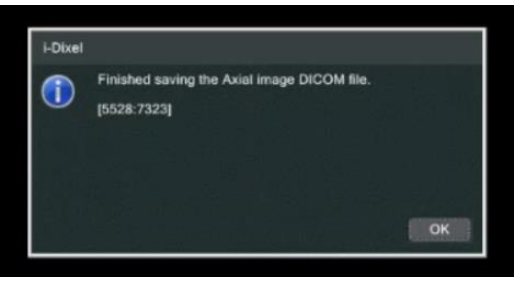

- 7. Go to your desktop, find the folder you created on the desktop.
- Right-click on the folder. Select "Send to" and choose "Compressed (zipped) folder".
  A new zipped folder with the same name will be created in the same location. Please make sure you upload the zipped folder with the ZIPPER icon.

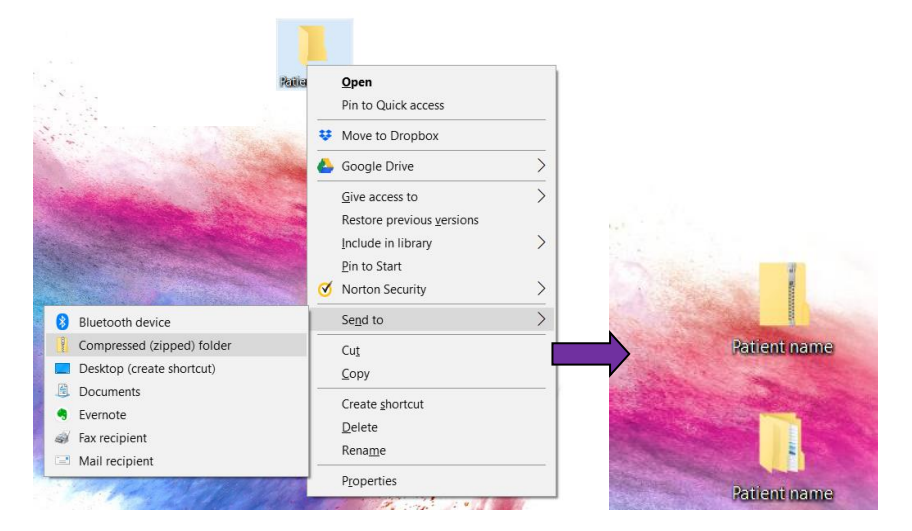

Click here for instructions to create a case with mysecurepractice.

Click here for instructions to create a case with Hightail.